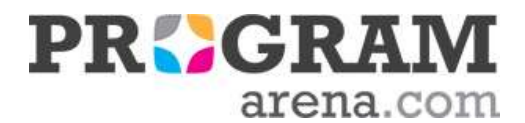

## AUTODESK ABONELİĞİ KURULUMU

Autodesk aboneliğinizin kurulumu için aşağıdaki adımları izleyerek ürün aktivasyonunuzu yapabilirsiniz. Hesap oluşturma ile ilgili Türkçe videolarımızı <u>buradan</u> izleyebilirsiniz.

## 1- Autodesk Account Hesabi Oluşturma

Ürün indirme ve kurulum ile ilgili işlemleri yapabilmek için, öncelikle <u>Autodesk</u> <u>Account</u> penceresi üzerinden hesap oluşturmanız gerekmektedir.

ÖNEMLİ: Autodesk Account üzerinde hesap oluştururken kullandığınız e-mail adresinin, Autodesk abonelik siparişiniz için bayiye verdiğiniz e-mail adresi ile aynı olması gerekmektedir.

## 2- Ürünü Download Etme

Ürününüzü indirmek için 3 farklı yöntem bulunmaktadır. Yöntemleri <u>bu linkten</u> inceleyebilir; kendi tercihinize uygun indirme seçeneğiyle ilerleyebilirsiniz.

- Use Install Now Method for Autodesk Account: Kurulum dosyalarının internetten indirilmesi esnasında, aynı zamanda programın bilgisayara kurulması işlemidir.

- Use Download Now Method for Autodesk Account: Browser (Tarayıcı) üzerinde "Autodesk Download Manager" aracıyla, kurulum exe.'sinin sıkıştırılmış halinin indirilmesi yöntemidir.

- Use Browser Download Method for Autodesk Account: Browser üzerinden kurulum exe.'sinin sıkıştırılmış halinin indirilmesi yöntemidir.

## 3- Yazılım Kullanıcısı Atama ve Yetkilendirme

Abonelik kontratınıza yeni kullanıcı atamak ve yetkilendirme tanımlamak için aşağıdaki adımları sırasıyla takip ediniz

- <u>Bu linkte</u> bulunan "Adding & Removing User" başlığındaki adımları takip ederek tasarımcılarınızı sisteme yeni bir kullanıcı olarak tanımlayabilirsiniz ya da önceden oluşturduğunuz bir kullanıcıyı sistemden kaldırabilirsiniz.

- <u>Bu sayfadaki</u> "Setting User Permissions for Products, Services &

Support" başlığında yer alan adımları takip ederek, sistemde tanımladığınız tasarımcılara yazılım kullanma yetkisi tanımlayabilirsiniz ya da mevcut yetkileri düzenleyebilirsiniz.

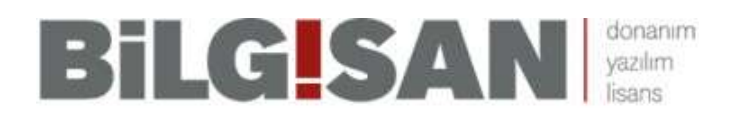

Bilgisan Bilgisayar ve Haberleşme Sistemleri İnş. San. ve Tic. Ltd. Şti. Akpınar Apt. Halk Sk. No:26/2 Sahrayicedit Kadıköy İstanbul Tel: 0216 567 99 00 / 0216 567 27 70 / 0542 567 99 00 e-mail: destek@programarena.com